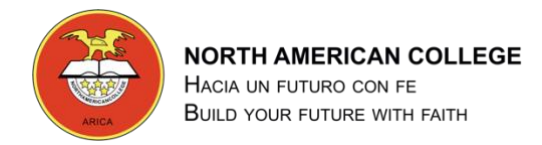

# GUÍA 6 TALLER DE COMPUTACIÓN 5° BÁSICO

### Guía Nº 6 Ejercicio Microsoft Word

#### Formato del Texto

Profesor: Pedro Fernández Urrutia

Fecha: Abril 2020

Objetivo: Crear documentos de texto en Microsoft Word, aplicar formato al texto.

LEA ATENTAMENTE Y SIGA LAS INTRUCCIONES PASO A PASO.

- Abre Word y en la página en blanco, escribe tu nombre 10 veces, cada nombre debe aparecer en una línea distinta, después de escribir tu nombre, debes presionar la tecla "Enter o Intro", para avanzar un línea.
- Selecciona cada uno de los nombres y aplica el formato que se te indica, teniendo en cuenta que NO puede repetirse.
- Para aplicar formato al texto, debes utilizar la cinta de opciones "Inicio"

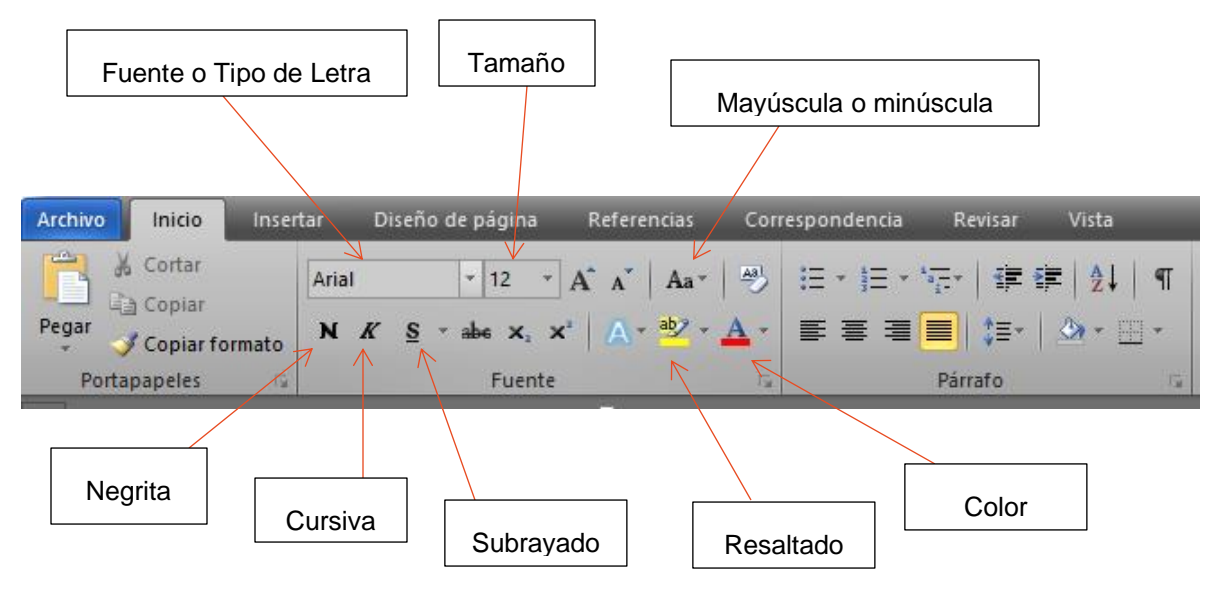

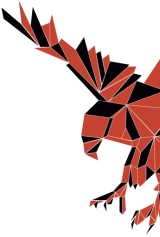

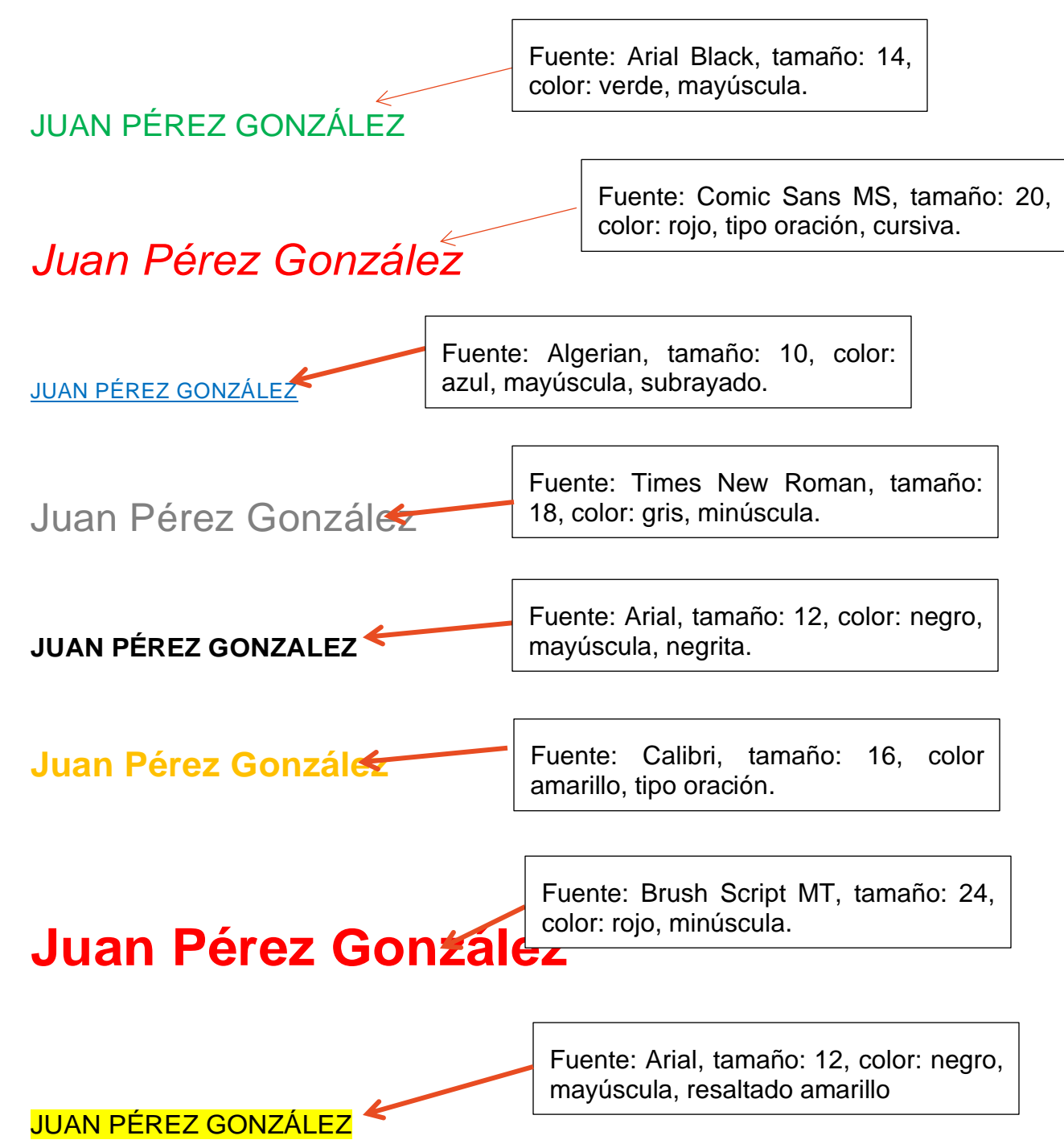

- Para los dos últimos nombres aplica un formato de tu gusto que no se repita a los anteriores.
- 1. Guardar los cambios en el documento con el nombre Ejercicio Word 1.doc.

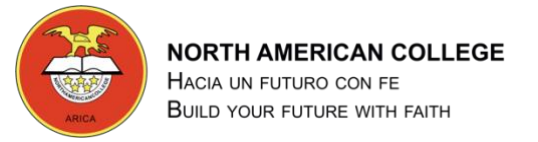

# GUÍA 7 TALLER DE COMPUTACIÓN 5° BÁSICO

### Guía Nº 7 Ejercicio Microsoft Word

#### Formato del Texto - Internet

Profesor: Pedro Fernández Urrutia

Fecha: Abril 2020

Objetivo: Crear documentos de texto en Microsoft Word, aplicar formato al texto.

LEA ATENTAMENTE Y SIGA LAS INTRUCCIONES PASO A PASO.

- Abre un navegador ej. Google Chrome, carga la página www.google.com
- Busca información sobre las siguientes teclas que están presente en el teclado.
- Copia y pega la información obtenida para cada una de las teclas, aplica el siguiente formato a los textos: Fuente: Calibri, Tamaño: 14, Color: Azul, cursiva.
- Busca, copia y pega una imagen de la tecla.
  - 1. BLOQ MAYUS:

2. CONTROL:

3. SHIFT:

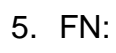

4. TAB:

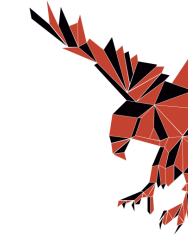

6. ALT:

- 7. BLOQ NUM:
- 8. IMP PNT:

9. SUPR:

10.ENTER:

• Guardar los cambios en el documento con el nombre Ejercicio Word 2.doc.

NORTH AMERICAN COLLEGE

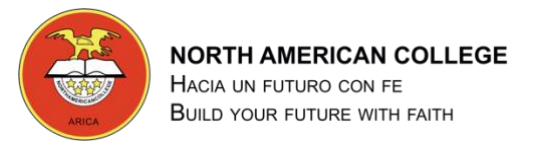

# GUÍA 8 TALLER DE COMPUTACIÓN 5° BÁSICO

## Guía Nº 8 Ejercicio Microsoft Word

### Diseño de Página – Insertar Objetos

Profesor: Pedro Fernández Urrutia

Fecha: Mayo 2020

Objetivo: Crear documentos de texto en Microsoft Word, aplicar formato al texto, diseña una página e inserta objetos, para celebrar el día de la madre.

LEA ATENTAMENTE Y SIGA LAS INTRUCCIONES PASO A PASO.

- Crear un nuevo documento
- Abre un navegador ej. Google Chrome, carga la página www.google.com
- Busca una imagen para poner de fondo en la página. Algunos ejemplos:

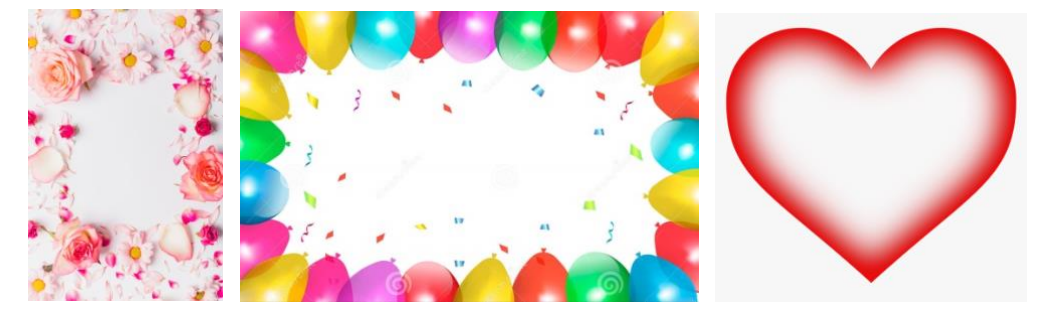

- Guarda la imagen seleccionada, puede dar un clic en la imagen con el botón derecho y seleccionar la opción: Guardar Imagen Como.
- En Word, aplique un fondo de página, sigue los siguientes pasos:
  - 1. En la cinta de opciones Diseño de Página, selecciona la opción: Color de Página

| 👿   🛃 🤊 - O 🖓     | <b>〕</b>   <del>-</del> |                   | Gu          | ía N° 8 Ejercicio W | ord - Diseñ     | o de Página              | - Insertar       | Objetos.docx -  | Microsof | t Word  | (Error de act | ivación d | le pro |
|-------------------|-------------------------|-------------------|-------------|---------------------|-----------------|--------------------------|------------------|-----------------|----------|---------|---------------|-----------|--------|
| Archivo Inicio    | Insertar                | Diseño de página  | Referencias | Correspondent       | tia Re          |                          | a                |                 |          |         |               |           |        |
| Colores *         | TT I                    |                   | S I I       | altos 👻             |                 |                          |                  | Aplicar sangría | i.       | E       | spaciado      |           |        |
| A Fuentes *       |                         |                   |             | lúmeros de línea *  |                 |                          | <u> </u>         | 📰 Izquierda:    | 1,27 cm  | \$      | Antes:        | 4,8 pto   | \$     |
| Temas 🕖 Efectos 🔻 | Margenes C              | rientación Tamano | Columnas    | juiones -           | Marca (<br>agua | e Color de B<br>página * | rdes de<br>ágina | Derecha:        | 0,05 cm  | \$      | Después:      | 0 pto     | \$     |
| Temas             |                         | Configura         | r página    | 15                  | FC              | nee ee pogi              | na               |                 | F        | Párrafo | e - 1         |           | 15     |

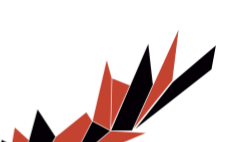

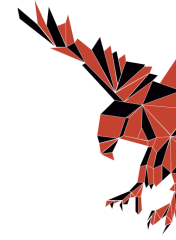

2. Seleccionar la opción: Efectos de Relleno

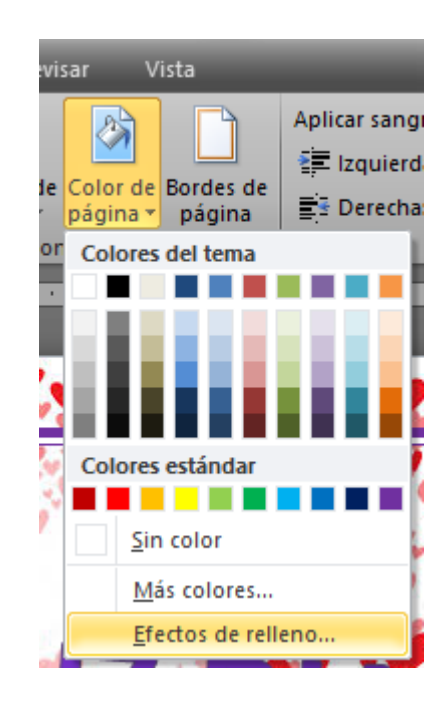

3. Seleccionar la pestaña: Imagen, busca la imagen que guardaste y presiona Aceptar

| ectos de rell | eno                               |                                      |                             |        |    | ſ      |  |
|---------------|-----------------------------------|--------------------------------------|-----------------------------|--------|----|--------|--|
| Degradado     | Textura                           | Trama                                | Imagen                      | ]      |    |        |  |
| Imagen:       |                                   |                                      |                             |        |    |        |  |
|               |                                   | 1.3.                                 | 2012                        |        |    |        |  |
|               | 19.00                             |                                      |                             |        |    |        |  |
|               | . <b>.</b> .                      |                                      | 15                          |        |    |        |  |
|               | 44                                |                                      | S. 99                       |        |    |        |  |
| 1             | 1.                                |                                      | 1.                          |        |    |        |  |
|               |                                   |                                      |                             |        |    |        |  |
|               |                                   | Congress.                            |                             |        |    |        |  |
|               |                                   |                                      |                             |        |    |        |  |
|               |                                   | descarga                             |                             |        |    |        |  |
|               | c                                 | descarga                             | Geleccionar                 | imagen |    |        |  |
| Bloguear      | relación de                       | descarga                             | Geleccionar                 | imagen |    |        |  |
| Bloquear      | relación de                       | descarga                             | eleccionar<br>le la imagen  | imagen | Mu | estra: |  |
| Bloquear      | relación de s                     | descarga                             | Geleccionar<br>le la imagen | imagen | Mu | estra: |  |
| Bloquear      | c<br>relación de                  | descarga                             | eleccionar<br>le la imagen  | imagen | Mu | estra: |  |
| Bloquear      | relación de                       | descarga                             | eleccionar<br>le la imagen  | imagen | Mu | estra: |  |
| Bloquear      | c<br>relación de<br>cto de rellen | descarga<br>specto d<br>no con la fo | jeleccionar<br>le la imagen | imagen | Mu | estra: |  |

- Aplique un bordes de página, sigue los siguientes pasos:
  - En la cinta de opciones Diseño de Página, selecciona la opción: Color de Página

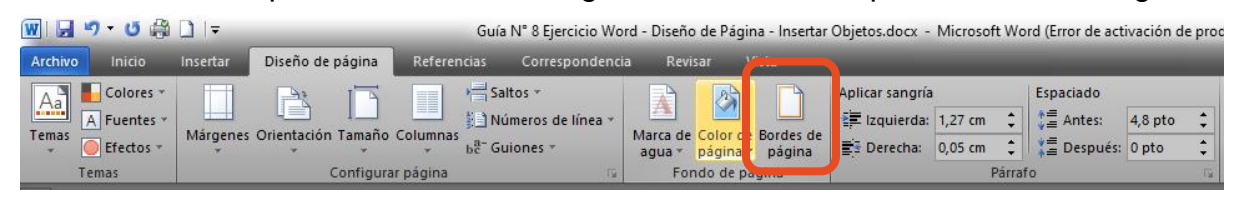

• En la cinta de opciones Diseño de Página, selecciona la pestaña: Borde de página.

| Bordes y se    | ombreado               |                                              | ? ×                                                                                           |
|----------------|------------------------|----------------------------------------------|-----------------------------------------------------------------------------------------------|
| <u>B</u> ordes | Borde de <u>p</u> ágin | a <u>S</u> ombreado                          |                                                                                               |
| Valor:         |                        | Estilo:                                      | Vista previa                                                                                  |
|                | Nin <u>q</u> uno       | <b>^</b>                                     | Haga clic en uno de los<br>diagramas de la izquierda o use<br>los botones para aplicar bordes |
|                | Cuad <u>r</u> o        |                                              |                                                                                               |
|                | So <u>m</u> bra        | ,                                            |                                                                                               |
|                | 3 <u>D</u>             | C <u>o</u> lor:                              |                                                                                               |
|                | Personali <u>z</u> ado | Ancho:                                       |                                                                                               |
|                |                        |                                              | Aplicar a:                                                                                    |
|                |                        | Arte:                                        | Todo el documento 🗸                                                                           |
|                |                        | <u>*************************************</u> | Opcio <u>n</u> es                                                                             |
| Línea hor      | izontal                | ******                                       | Aceptar Cancelar                                                                              |

• Selecciona la opción cuadrado, estilo, color y arte, luego Aceptar.

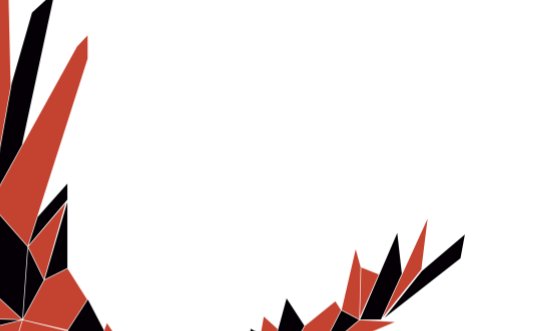

- Insertar un objeto: WordArt. sigue los siguientes pasos:
  - En la cinta de opciones Insertar, selecciona la opción: WordArt

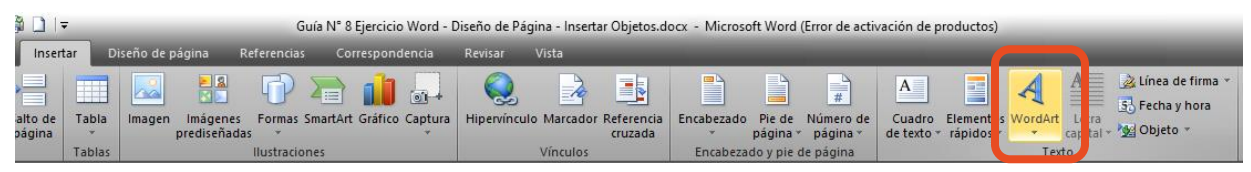

• Selecciona la forma que más te guste.

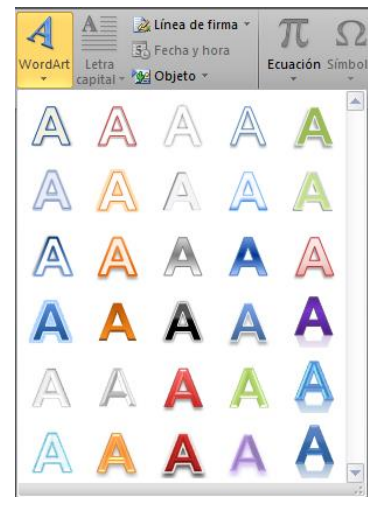

• Escribe el texto: FELIZ DÍA MAMA.

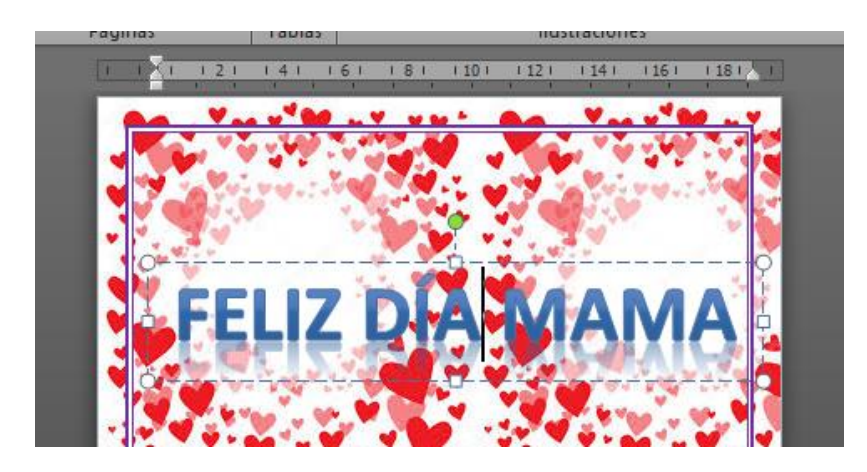

- Insertar un objeto: Cuadro de Texto. sigue los siguientes pasos:
  - En la cinta de opciones Insertar, selecciona la opción: Cuadro de Texto

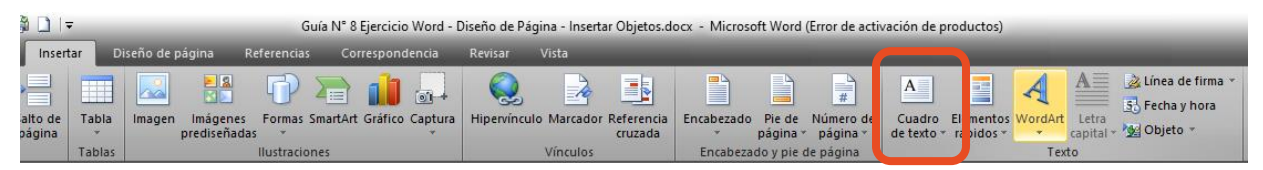

• Selecciona la opción Cuadro de texto simple.

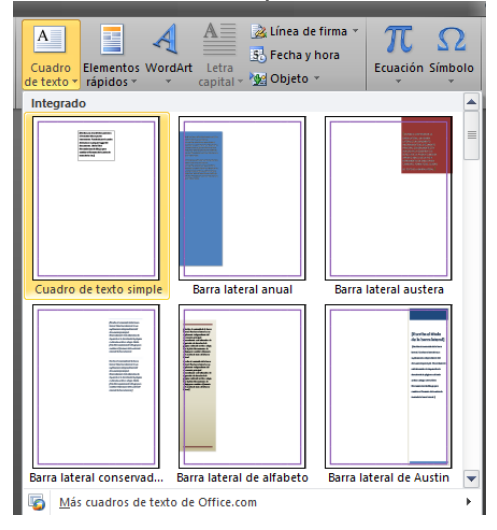

1. Escribe un poema para por el día de la Madre.

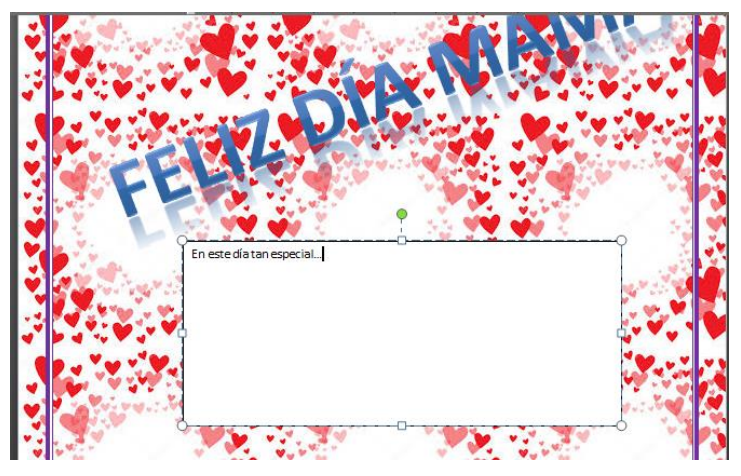

• Guardar los cambios en el documento con el nombre Ejercicio Word 2 Poema Mama.doc.

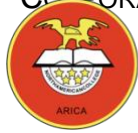

NORTH AMERICAN COLLEGE Hacia un futuro con fe Build your future with faith

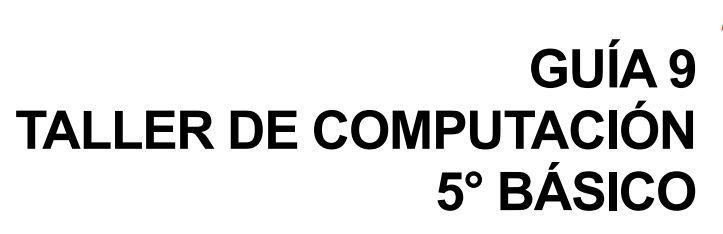

### Guía Nº 9 Ejercicio Microsoft Word

Formato del Texto

Profesor: Pedro Fernández Urrutia

Fecha: Mayo 2020

Objetivo: Crear documentos de texto en Microsoft Word, aplicar formato al texto.

#### Siga atentamente las instrucciones:

 Abra el archivo: texto\_9\_formato\_texto.docx y aplique las características que se especifican:

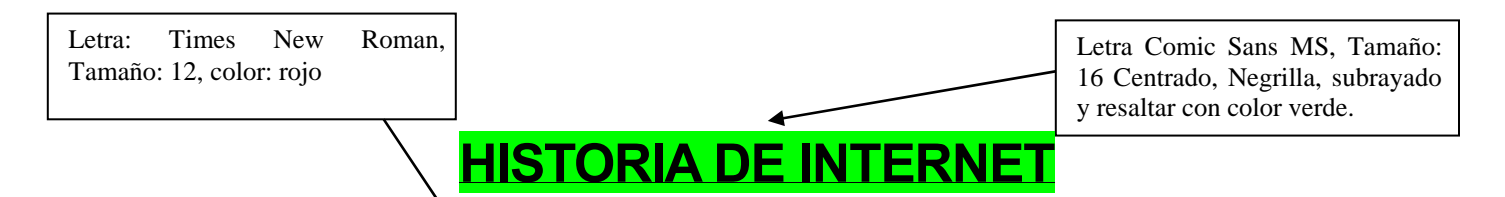

INTERNET es una red interconectada de computadores, de carácter internacional e intercontinental, que une a más de un millón de servidores de todo el mundo y que se comunica a través de los medios más diversos, desde el cable coaxial, microondas, la fibra óptica y los satélites, hasta las líneas telefónicas.

EL ORIGEN DE INTERNET SE REMONTA A LA DÉCADA DEL AÑO 1960, FECHA EN QUE NACE UNA RED FORMADA CON LA INTERCONEXIÓN DE CUATRO COMPUTADORAS ESTADOUNIDENSES CUYO OBJETIVO ERA COMPARTIR RECURSOS. A MEDIADOS DE LA DÉCADA DEL 60, EE.UU. NECESITABA DISPONER DE UNA RED NACIONAL INTERCONECTADA CAPAZ DE SOPORTAR UN EVENTUAL ATAQUE NUCLEAR. ASÍ, EN CASO DE SINIESTRO, LA RED DEBÍA SER CAPAZ DE CONTRAATAQUE. ESTE PROYECTO SE LLAMÓ ARPANET.

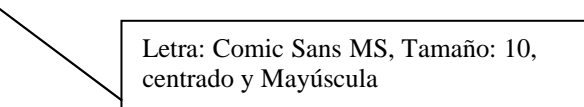

- Un computador que tenga a lo menos 8 Mb de RAM y que esté equipado con un modem.
- Acceso a un computador central o servidor conectado a internet, (servicio otorgado por empresas especializadas en conectividad a internet).

• Una cuenta que identifique al usuario, la cual se obtiene de un proveedor de servicios de internet (*por ejemplo Reuna, Entel Chile, Telefónica*).

Letra: Verdana, Tamaño: 11, justificado, negrita, aplicar Viñeta.

- 2. Guarde el documento con el nombre: Historia de Internet, en el escritorio
- 3. Copie los párrafos con viñetas y péguelos en la página 2, y cambie las viñetas a numeración.

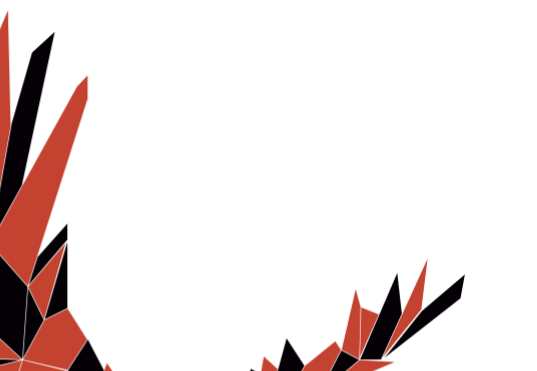